# Installation Guide for PG5 1.4.300 on Windows 7 (64 bit)

# Content

| Introduction                                                 | 2  |
|--------------------------------------------------------------|----|
| 1 Preparation                                                | 2  |
| 2 PG5 1.4 Installation                                       | 3  |
| 2.1 Installing PG5 1.4.300                                   | 3  |
| 2.1.1 Registering PG5 1.4.300 after the installation         | 10 |
| 2.1.2 Launching PG5 1.4.300 as Administrator                 | 12 |
| 2.2 Installing the S-Web Editor 5.14.30                      | 13 |
| 2.2.1 Installing FBox libraries required by the S-Web Editor | 16 |
| 2.3 Installing the latest patch for PG5 1.4.300              | 17 |
| 3 Installing the USB driver for PCDs on a 64 bit system      | 19 |
| 3.1 Getting the installer for the 64-bit USB driver          | 19 |
| 3.2 Installation                                             | 19 |
| 3.3 First connection of a PCD via USB                        | 21 |

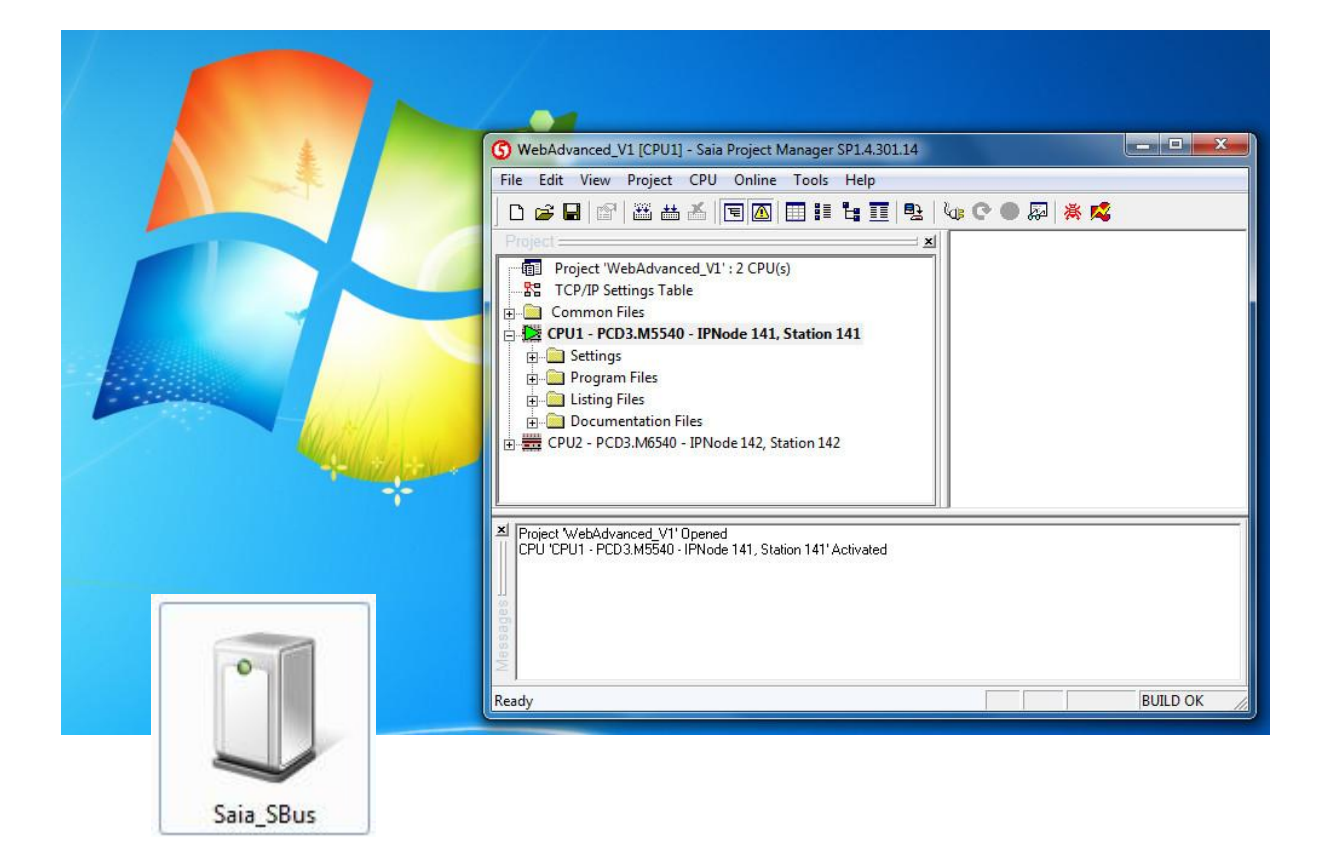

#### **File History**

| Date       | Author   | Modification                                                    |  |
|------------|----------|-----------------------------------------------------------------|--|
| 21.06.2011 | TCS / cd | Added new version of Scomm Update 1.4.321 which is available on |  |
|            |          | the support site (document version 3)                           |  |
| 31.01.2011 | TCS / cd | Added new version of Scomm Update 1.4.320 which is available on |  |
|            |          | the support site (document version 2)                           |  |
| 20.03.2010 | TCS / cd | Creation of document for Windows 7 Home Premium (version 1)     |  |
|            |          |                                                                 |  |

## Introduction

PG5 1.4.300 has originally been designed for the 32 bit version of Windows XP. Since Windows an in parallel also the supported features of PG5 1.4.300 have evolved, some special operations are required for setting up PG5 1.4.300 on a Windows 7 (or a Windows Vista) system.

The first part of this document focussed on the installation of PG5 1.4.300 together with the latest new features (FBox libraries, the S-Web Editor 5.14.30 as well as corrections of PG5 itself).

The second part focuses on the installation of a new USB driver which is required for 64 bit operating systems (this part is valid for Windows XP, Vista as well as for Windows7).

## **1** Preparation

The following files are required for the installation of PG5 1.4.300 with the latest patch:

Installation files for PG5 1.4.300, the content of the PG5 1.4 Controls Suite CD available from the support site (<u>www.sbc-support.ch</u>) from the section Software → PG5 1.4 → PG5 1.4 Suite:

|                                                                                                    | entantum opportitionador ( e.j.)                                                                                                    | M.7 V                |                                                           |
|----------------------------------------------------------------------------------------------------|----------------------------------------------------------------------------------------------------|----------------------|-----------------------------------------------------------|
| Product Information                                                                                                    | Additional Documentation (Manuals, Workshops) can be found on the Controls                                                                                   | Suite CD             |                                                           |
| Product Code Index   Programmable Controller                                                                                                    | Controls Suite CD, containing PG5 1.4.300 demonstration version for Wine XP or 2000                                                                          | dows MB File         | 5                                                         |
| Room Controller This version allows to use the full functionality of PG5 and the HMI-Editor for 90 days after the installation. For an installation on Windows Vista, please refer to the "Technical reports" section below. |                                                                                                    |                      | on. For an                                                |
| HMI -                                                                                                    | Download PG5 V 1.4.300 package as on CD                                                                                                    | 438 🗐 🗮              |                                                           |
| Remote I/O                                                                                                    | Procedure for updating the PG5 1.4 from an earlier version of PG5 1.4.xxx:<br>• download version V1.4.300 from this page<br>• uninstall the previous version |                      | Link öffnen<br>Link in neuer Regist<br>Link in neuem Fens |
| OPC Server                                                                                                    | <ul> <li>install the version V1.4.300 (the key file that was distributed with p<br/>used)</li> </ul>                                                         | previous 1.4.xxx ver | Ziel roeichern unte                                       |
| PG3/PG4                                                                                                    | Release notes PG5 SP 1.4.300                                                                                                    | 0.1 2 - 🛤            | Ziel drucken                                              |
| PG5 2.0 (current version)                                                                                                    | Release notes Web Editor 5.13.00                                                                                                    | 0.7 🥍 就              | Bild anzeigen                                             |
| <ul> <li>PG5 1.4</li> <li>PG5 1.4 Suite</li> </ul>                                                                                                    | Patches for PG5 V 1.4.300 (not contained in package above)<br>Description of the modifications contained in the PG5 1.4.300 patches                          | 0.2 .txt 🚟           | Bild speichern unte<br>Bild senden                        |

- The latest patch, also available on this site
- The S-Web Editor package, also is available on this site
- The following FBox libraries, available from the FBox library section for PG5: Software

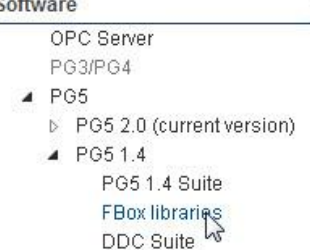

- Room controller PCD7.L6
- HDLog (to File) FBoxes
- S-Web Alarming FBoxes
- The "User.key" file which registers your copy of PG5 for your company.
- For 64 bit systems only: The installer file for the SComm communication driver (PG5\_1\_4\_SCommUpdate\_1\_4\_321.exe), available on the support site.

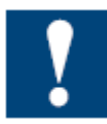

Please note that you need to be administrator of your PC for installing and for working with PG5 1.4

# 2 PG5 1.4 Installation

The following chapters contain the workflow for installing PG5 1.4.300 on Windows7 Home Premium.

### 2.1 Installing PG5 1.4.300

For setting up PG5 1.4.300,

- please first unzip the downloaded PG5 suite (pg5\_1\_4\_300.zip) and unzip it. From the folder "CDImage" → "PG5" double-click the installer "Setup PG5 V14". You will be prompted to allow this installer to modify your computer settings (by a tool from an unknown publisher). In this prompt, agree to let the installer modify the computer settings (by installing PG5).
- The following welcome screen will appear:

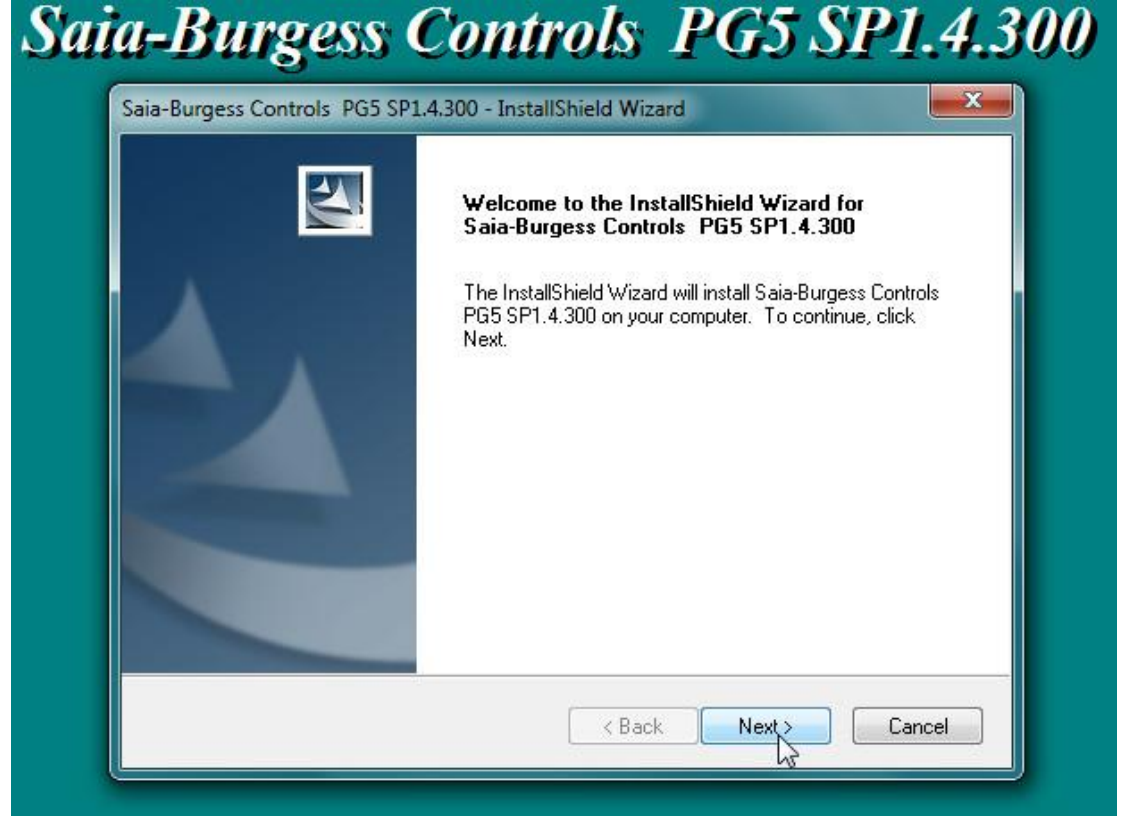

• Click "Next" for selecting your preferred language (used e.g. for the Heavac FBox libary):

| aia-Burgess Controls PG5 SP1.4 | I.300 - InstallShield Wizard               |
|--------------------------------|--------------------------------------------|
| Choose Language                |                                            |
| Select your preferred Language | . Click next to continue the installation. |
| English                        |                                            |
| 🔘 Francais                     |                                            |
| 🔘 Deutsch                      |                                            |
| 🍘 Italian                      |                                            |
| nstallShield                   |                                            |
| 103010711010                   |                                            |

• Read the license agreement and in case you agree, click "Yes" (the agreement is required for the continuation of the installation). :

| Saia-Burgess Controls PG5 SP1.4.300 - InstallShield Wizard 📃 🗾                                                                                                    |
|----------------------------------------------------------------------------------------------------|
| License Agreement<br>Please read the following license agreement carefully.                                                                                                    |
| Press the PAGE DOWN key to see the rest of the agreement.                                                                                                    |
| END-USER LICENSE AGREEMENT FOR Saia-Burgess Controls AG Software                                                                                                    |
| SOFTWARE PRODUCT LICENSE<br>The SOFTWARE PRODUCT is protected by copyright laws and international copyright<br>treaties, as well as other intellectual property laws and treaties. The SOFTWARE<br>PRODUCT is licensed, not sold. |
| Do you accept all the terms of the preceding License Agreement ("EULA") grants you the     select No, the setup will close. To install Saia-Burgess Controls PG5     SP1.4.300, you must accept this agreement. InstallShield     |
| Kack No                                                                                                    |

• Select the required components of PG5 to be installed (it is recommended to select all options in this window):

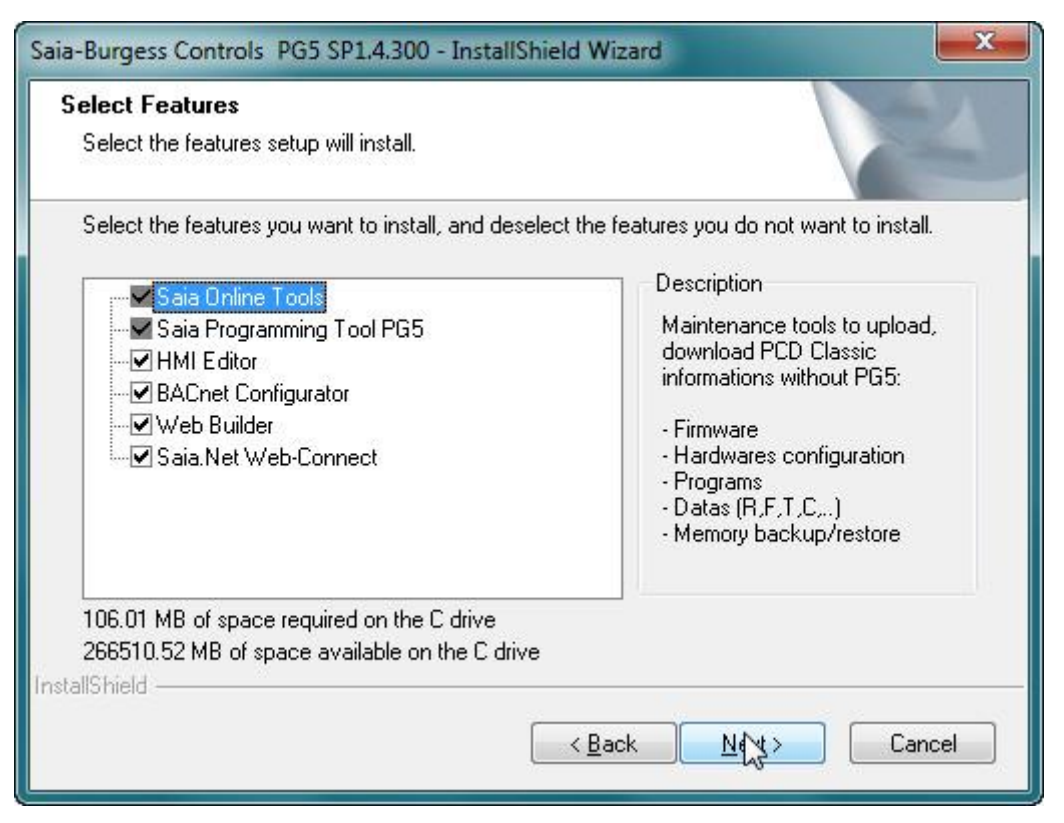

For installing PG5 1.4 on Windows Vista or on Windows 7, it is required to change the installation folder! Therefore please click "Browse..." in the following dialog:

| Choose your Destination Location                                                                                            | X      |
|----------------------------------------------------------------------------------------------------|--------|
| Enter the PG5 destination folder. Click Next to keep the following folder, or<br>click Browse to define a different folder. |        |
| PG5 folder:<br>C:\Program Files (x86)\SAIA-Burgess\PG5 1_4<br>stallShield                                                   | Browse |
| < <u>Back</u> Next :                                                                                                    | Cancel |

• Change the installation folder from "…\Saia-Burgess\PG5 1\_4" to "…\Saia-Burgess\PG5\_1\_4" (add an underscore in "PG5\_1\_4") and click "OK":

| ath:         |                                                                                                    |   |  |
|--------------|----------------------------------------------------------------------------------------------------|---|--|
| C:\Program F | iles (x86)\SAIA-Burgess\PG5_1_4                                                                                                    |   |  |
| Directories: |                                                                                                    |   |  |
| 4            | <ul> <li>Programme (x86)</li> <li>Adobe</li> <li>Apple Software Update</li> <li>ATI Technologies</li> <li>Avira</li> <li>Bonjour</li> </ul> |   |  |
| •            | Cisco                                                                                                    | - |  |

• After the installation folder has been changed, click "Next":

| Saia-Burgess Controls PG5 SP1.4.300 - InstallShield Wizard                                                                  | ×    |
|----------------------------------------------------------------------------------------------------|------|
| Choose your Destination Location                                                                                            | A    |
| Enter the PG5 destination folder. Click Next to keep the following folder, or<br>click Browse to define a different folder. |      |
| PG5 folder:                                                                                                    |      |
| C:\Program Files (x86)\SAIA-Burgess\PG5_1_4                                                                                 |      |
| InstallShield                                                                                                    |      |
| Can                                                                                                    | icel |

• You will be prompted to browse to your "User.key" (the file which registers your copy of PG5).

In case you do not have this file at disposal, you can leave the default path in this prompt (this will install a 90-day demo version of PG5).

PG5 can be registered later on from the menu "Help"  $\rightarrow$  "Register software..." (in this case, PG5 is to be launched as administrator as always).

| Setup needs your license key |                                                                                                    |                                             |  |  |
|------------------------------|----------------------------------------------------------------------------------------------------|---------------------------------------------|--|--|
| Path:                        | Use the Browse button to select the folder or o<br>containing your license key file USER.KEY.<br>By default this shows the path to your existing<br>a time-limited demonstration key file on the inst | diskette<br>key file, or to<br>allation CD. |  |  |
| C:\Users\A                   | nita\Downloads\pg5_1_4_300\CDImage\PG                                                                                                    | Browse                                      |  |  |
| InstallShield                |                                                                                                    | Cancel                                      |  |  |

• During the installation (on a 64 bit operating system) you will be prompted to decide whether to install the driver software for the USB driver (from an unknown publisher). In this prompt, choose to install this driver anyway.

| ) Dei<br>we | <sup>r</sup> Herausgeber der Treibersoftware konnte nicht überprüft<br>rden.                                                                                                    |
|-------------|----------------------------------------------------------------------------------------------------|
| •           | Diese Treibersoftware <u>n</u> icht installieren<br>Sie sollten auf der Website des betreffenden Herstellers nach aktualisierter<br>Treibersoftware für das Gerät suchen.                                                                                                    |
| 9           | Diese Treibersoftware trotzdem installieren<br>Installieren Sie nur Treibersoftware, die Sie von der Website oder einem<br>Datenträger des Herstellers erhalten haben. Nicht signierte Software aus<br>anderen Quellen kann Schäden auf dem Computer verursachen oder zum<br>Verlust bzw. Diebstahl von Informationen führen. |

• In a next step you'll be informed that the installation has completed successfully.

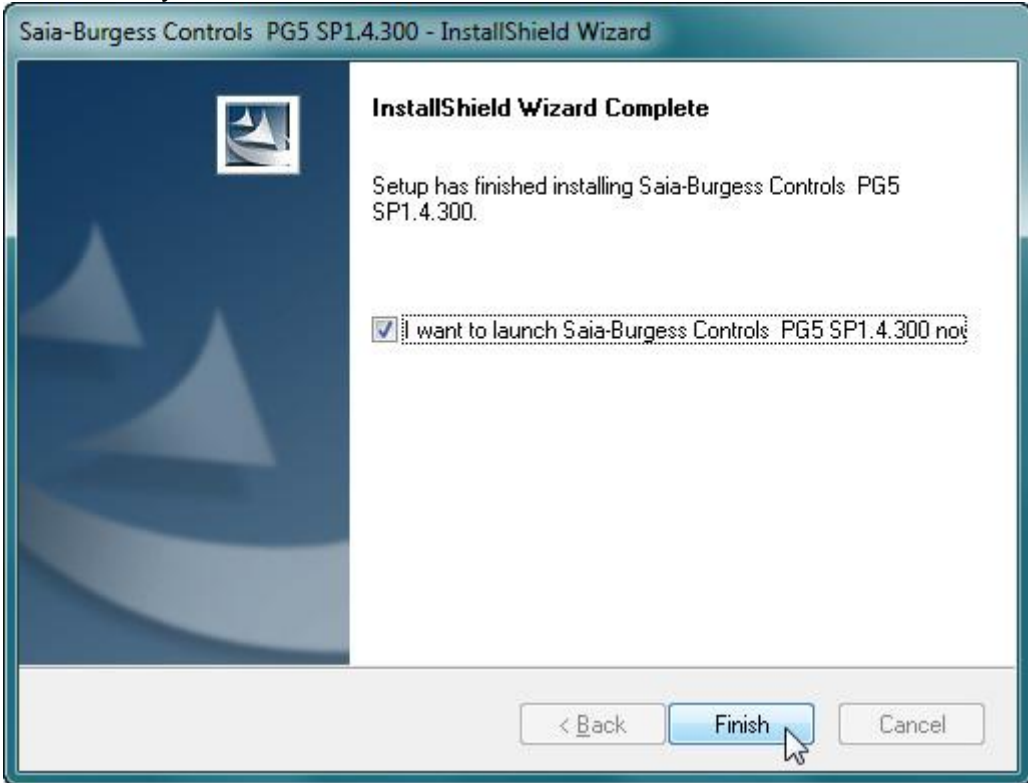

 Now PG5 can be launched from the Start Menu, from here, select the "Properties" from the launcher of PG5 (use the context menu and click "Properties"):

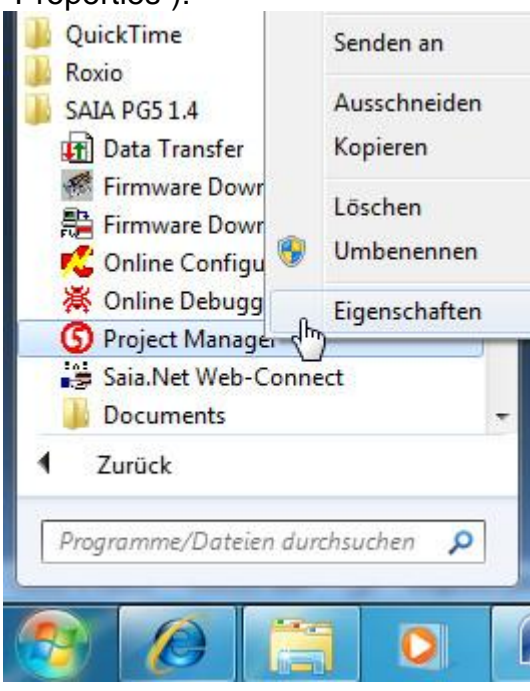

 In the tab "Compatibility" select "Probarm compatibility mode" for "Windows XP":

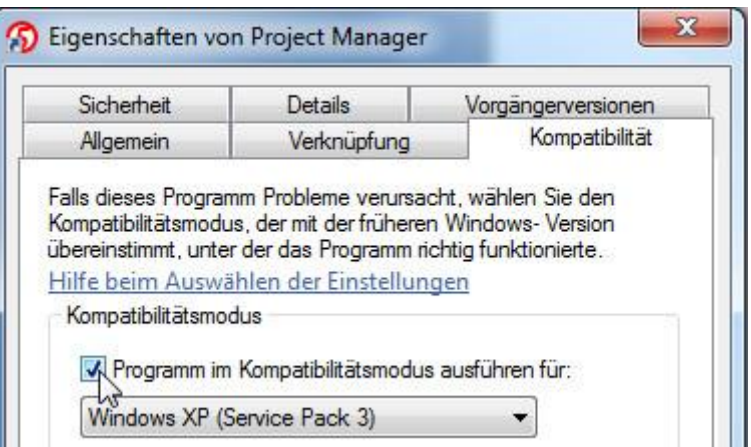

From now on you will be prompted to allow PG5 to modify computer settings every time you launch PG5. This is necessary because Windows 7 is more restrictive than Windows XP.

The base installation in now finished. The first time you launch PG5 you will be informed that Add-On tools have been installed:

| Add-on T | ool Installed                                | ×     |
|----------|----------------------------------------------|-------|
| ٩        | Add-on Tool 'BACnet Configurator' installed. |       |
|          |                                              | Close |

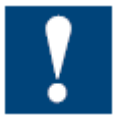

It is strongly recommended to install also the following parts (the S-Web Editor 5.14.30 for using the "HDLog to file" FBoxes and libraries, new Room controller FBoxes, corrections for PG5 1.4 etc.

### 2.1.1 Registering PG5 1.4.300 after the installation

In case you did not have your "User.key" at disposal during the installation you will receive an information that your PG5 is running in demo mode. In this mode you can work as usual, but only for 90 days (counting down starting with the installation date).

| Saia®PG5 Controls Suite<br>Saia®PG5 and more              |                                               |
|-----------------------------------------------------------|-----------------------------------------------|
|                                                           | for creativity. productivity and connectivity |
|                                                           | <b>Demonstration version</b>                  |
| SAIA PG5 Demonstration Version<br>Valid until 03-Jun-2010 | Close                                         |

In order to avoid this message you can register your copy any time. Therefore follow the following procedure.

• Launch the "PG5 1.4 Project Manager" and select "Register Software..." from the menu "Help":

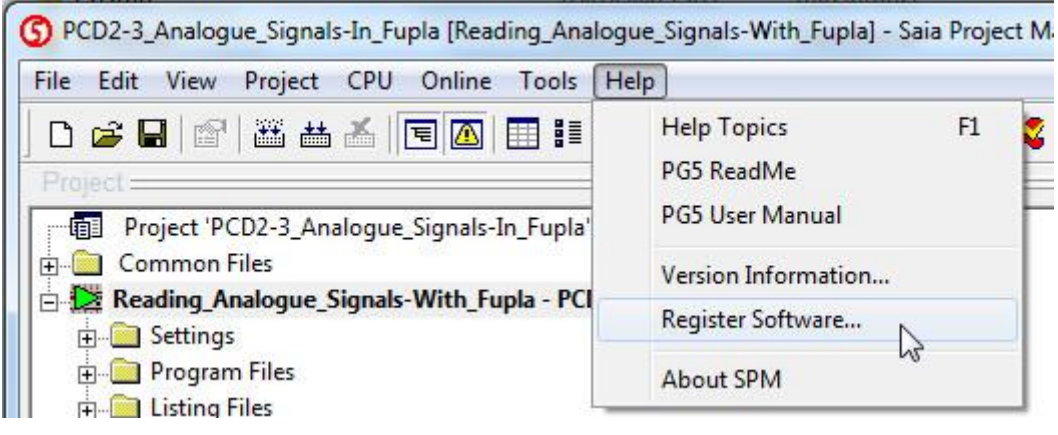

• Browse to your "User.key" file:

| Register Software                           | ×         |
|---------------------------------------------|-----------|
| Licensed User:                              |           |
| For Saia Burgess Controls internal use only |           |
| Install Key File                            |           |
| E:\Saia\keys\PG51.4\USER_Internal.KEY       |           |
| C Enter Password                            |           |
|                                             | *         |
| Help                                        | OK Cancel |

• Click "OK". The following message will appear:

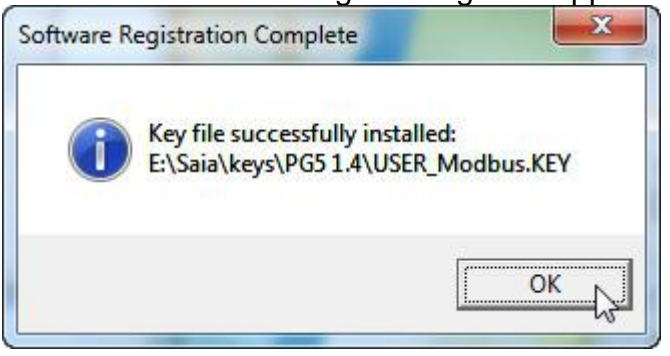

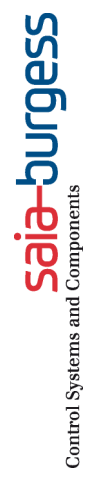

### 2.1.2 Launching PG5 1.4.300 as Administrator

In case the registration was not successful, or if you are not prompted to allow PG5 to modify your PC settings, it is likely you are not launching PG5 as Administrator.

If this is the case, use the context menu and click "Launch as Administrator" (sometimes necessary on Windows Vista) because PG5 always needs be executed by an Administrator.

In case this option is not available in the context menu of the launcher of PG5, please browse to the installation folder of PG5 and use the context menu directly on the file "SPM.exe":

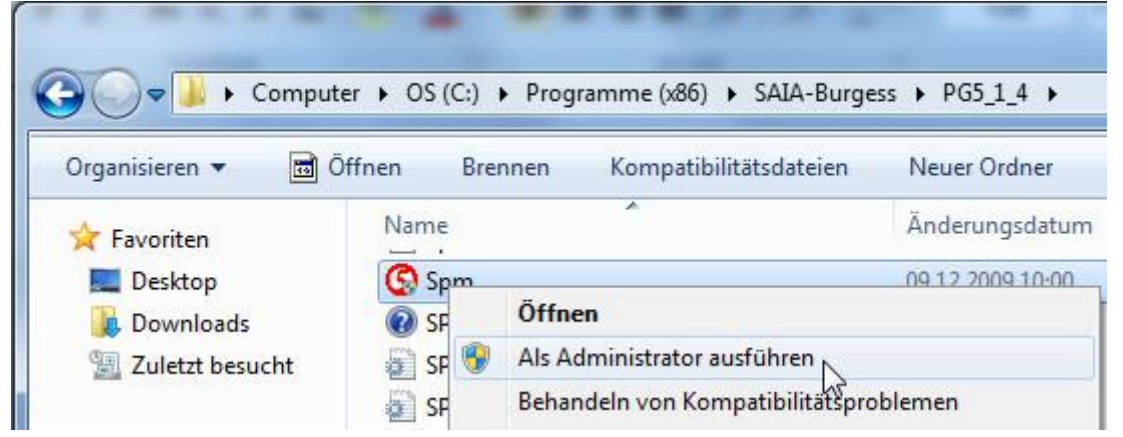

#### Hint:

In case you had to launch PG5 from the installation folder for launchin it as Administrator, you can create a shortcut in this folder and then copy this shortcut to your desktop.

You then can launch PG5 as Administrator from the context menu of this icon on the Desktop, in order to avoid to browse to the original file every time you need to launch PG5 1.4.

### 2.2 Installing the S-Web Editor 5.14.30

As PG5 1.4.300 will install the S-Web Editor 5.13.00, it is recommended to install the S-Web Editor 5.14.30 after the installation of PG5 1.4. If this is done, you can also take advantage from new features such as the "HDLog to File" functionality etc.

- Please unzip the archive "WebEditorPackage\_5\_14\_30\_(PG5\_1\_4\_300)"
- From its folder "WebEditor" launch the installer "Setup Web Editor V14.exe"
   SAIA Web Editor 5.14.27 InstallShield Wizard

| SAIA Web Editor 3.14.27 - Instal | Ishield Wizard                                                                                               |
|----------------------------------|----------------------------------------------------------------------------------------------------|
|                                  | Welcome to the InstallShield Wizard for SAIA<br>Web Editor 5.14.27                                           |
|                                  | The InstallShield® Wizard will install SAIA Web Editor<br>5.14.27 on your computer. To continue, click Next. |
|                                  | < <u>B</u> ack Next> Cancel                                                                                  |

• Click "Next" and enter your user name (optional):

| Customer Infor     | mation                        |             |          |
|--------------------|-------------------------------|-------------|----------|
| Please enter yo    | ur information.               |             |          |
| <u>U</u> ser Name: |                               |             |          |
| Christian Durre    |                               |             |          |
| Company Name       | :                             |             |          |
| Saia-Burgess C     | ontrols AG                    |             |          |
| Install this appli | ation for:                    |             |          |
|                    | Anyone who uses this computer | (all users) |          |
|                    | Only for me (Anita)           |             |          |
| allShield ———      |                               |             |          |
|                    |                               |             | <u> </u> |

• In the next prompt, click next:

| select         |
|----------------|
|                |
|                |
|                |
|                |
| iowse          |
|                |
| <u>r</u> owse. |

### • Select the language of the help files:

| SAIA Web Editor 5.14.27 - InstallShield Wizard                  |              |
|-----------------------------------------------------------------|--------------|
| Setup Type<br>Select the setup type that best suits your needs. |              |
| Select your prefered language for the Web Editor helps.         |              |
| English                                                         |              |
| Deutsch                                                         |              |
|                                                                 |              |
|                                                                 |              |
|                                                                 |              |
|                                                                 |              |
| InstallShield                                                   |              |
| <u> </u>                                                        | ext > Cancel |

• Start the installation process:

| Start Cop<br>Review           | pying Files<br>settings before copy                     | ing files.                        |                                            |                                                   | 22                  |
|-------------------------------|---------------------------------------------------------|-----------------------------------|--------------------------------------------|---------------------------------------------------|---------------------|
| Setup ha<br>change<br>copying | as enough informatic<br>any settings, click B<br>files. | on to start cop<br>ack. If you ar | ying the program f<br>e satisfied with the | iles. If you want to re<br>e settings, click Next | view or<br>to begin |
| Current 9                     | Settings:                                               |                                   |                                            |                                                   |                     |
| Custom                        | er Information:<br>User Name:<br>Company Name:          | Christian D<br>Saia-Burge         | urrer<br>ss Controls AG                    |                                                   | Â                   |
| Destina                       | tion Folder:<br>C:\Program Files                        | (x86)\SAIA-Bu                     | irgess\Web Edito                           | r 5_14_27\                                        | Е                   |
| Program                       | n Folder:<br>SAIA Web Editor                            | 5.14.27                           |                                            |                                                   | Ļ                   |
| 4                             |                                                         |                                   |                                            |                                                   | Þ                   |
| allShield                     |                                                         |                                   |                                            |                                                   |                     |

• Given PG5 is registered correctly, choose to select the user.key file from the PG5 installation path (default):

| C:\Program | ditor setup have found the next valid license key file :<br>Files (x86)\SAIA-Burgess\PG5_1_4\USER.KEY |
|------------|----------------------------------------------------------------------------------------------------|
| Do you war | it to keep this license key file?                                                                     |

### 2.2.1 Installing FBox libraries required by the S-Web Editor

From the folder "FBox" of the folder "WebEditorPackage\_5\_14\_30\_(PG5\_1\_4\_300)" launch the FBox library installer for the FBox library "FileSystem25307.exe" (Saia file system library) and "HDLog V21030\_ml.exe" (the FBoxes for the HDLog to trend feature.

- Launch the file FileSystem25307.exe and agree that this will modify your PC settings.
- The following window will appear:

| Location             | Def. Language             | - Library information                    | ı ———                          |        |             |
|----------------------|---------------------------|------------------------------------------|--------------------------------|--------|-------------|
| ✓PG5 1.4             | English                   | Name: File                               | System Library                 |        |             |
|                      |                           | Version : \$2.:<br>Distributed by : Saia | ). 307<br>I-Burgess Controls A | ١G     |             |
|                      |                           | Author: Nice                             | olas Bovigny, Engiby           | y sàrl |             |
| stall the library to | the SAIA-PG5 1.4 Standard | d libraries directory.                   | BeadMe                         | Check  | Files list  |
|                      |                           |                                          | 11000011011                    |        | 1 1100 1100 |

Click "Install" for installing the library.

• Repeat the procedure with the file "HDLog V21030\_ml.exe". This time, select the desired language which will be available:

| ocation      | Default language | Library Information                  |  |
|--------------|------------------|--------------------------------------|--|
|              | English          | Name HDLog                           |  |
|              | C German         | Version V2.1.030,21030               |  |
| · [ UJ V1.4] | C French         | Distributed Saia-Burgess Controls AG |  |
|              | C Italian        | Author Saia-Burgess Controls AG      |  |
| tall Path    |                  |                                      |  |

### 2.3 Installing the latest patch for PG5 1.4.300

Since the first release of PG5 1.4.300 several new features corrections have been realized. In order to profit from them, please install the latest patch.

Starting with patch 14 not only PG5 itself but also the most common FBox libraries are updated (given an update is available) with the same installer. For more information about the improvements installed with this patch, please refer to the Readme file which can be opened after the installation of the patch.

• Download the latest patch for PG5 1.4.300

|                                                                                                    | Description of the modifications contained in the PG5 1.4.300 patches                                                                                                    | U.2 .LAL                             | Sale2       |                                                                                                    |
|----------------------------------------------------------------------------------------------------|----------------------------------------------------------------------------------------------------|--------------------------------------|-------------|----------------------------------------------------------------------------------------------------|
| Product Information                                                                                                    |                                                                                                    |                                      |             |                                                                                                    |
| Product Code Index                                                                                                    | Patches                                                                                                    | MB                                   | Files       |                                                                                                    |
| Programmable Controller<br>Room Controller<br>HMI<br>Remote I/O                                                         | <ul> <li>Patch 14 for PG5 1.4.300 (version 1)</li> <li>This patch applies to PG5 1.4.300 and will also update FBox libraries which contain corrections.</li> <li>▲ The patch which has been available here until 17.03 2010 did not update write-protected files from the BACnet Compiler.</li> <li>Please download this version (available since 18. March 2010 with the file name "PG5 SP1.4.300 Patch 14V1") and execute it again.</li> </ul>                                         | 20.1 🕏                               |             | Link öffnen<br>Link in neuer Regist<br>Link in neuem Fens<br>Ziel speichern unter<br>Ziel drucken             |
| Software<br>OPC Server<br>PO3/PG4<br>P PG5<br>P G65 2.0 (current version)<br>PG5 1.4<br>PG5 1.4 Suite<br>FBox libraries | Main corrections in PG5<br>In the Device Configurator a correct subnet mask was idicated as invalid<br>The analog outputs of a PCD3.M2130V6 could not be scaled correctly (Germar<br>When using the Device Configurator port 3 of a PCD3.M5340 could not be used<br>Help file for the Device Configurator added/improved<br>No error message if fails to write backup file. e.g. when saving a file in the Com<br>New features in PG5<br>Support of PCD3 Compact with extension modules. | language<br>as Master<br>mon Files ( | onl<br>· Ga | Bild anzeigen<br>Bild speichern unter<br>Bild senden<br>Bild drucken<br>Zu eigenen Bildern<br>Als Hintergrund |

 Launch the downloaded file (at the time this document has been created the latest patch was "PG5 SP1.4.300 Patch 14V1.exe".
 Please agree that this installer will modify your PC settings.

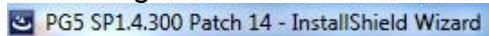

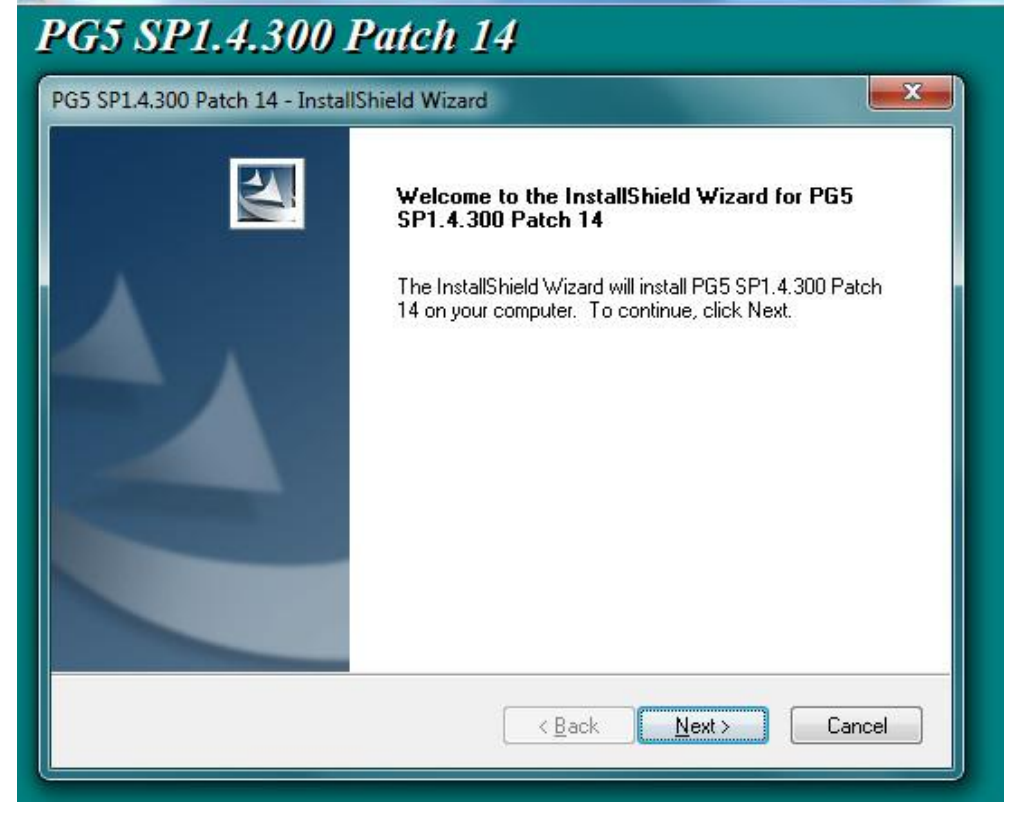

After the installation of the patch has finished the following screen will appear:
 PG5 SP1.4.300 Patch 14 - InstallShield Wizard

| PG5 SP1.4.300 | Patch 14 IShield Wizard                                                                |
|---------------|----------------------------------------------------------------------------------------|
|               | InstallShield Wizard Complete<br>Setup has finished installing PG5 SP1.4.300 Patch 14. |
|               | < Back Finish Cancel                                                                   |

For an overview over the installed improvement, click "Finish" while the "Display patch notes" is active (optional, this checkbox can also be disabled).

## 3 Installing the USB driver for PCDs on a 64 bit system

At the time PG5 1.4.300 has been released, it has not been compatible with 64 bit operating systems. Since then, a new USB driver (together with new USB device files for Windows) has been developed which is compatible with 64 bit versions of the following operating systems:

- Windows XP SP3
- Windows Vista SP1
- Windows 7

Because this new driver will replace the existing USB device files from Windows, other programs (e.g. the VSP USB driver, Scada systems etc.) which also use the USB port from the PCD will fail to use the new USB driver.

This is the reason why this new USB driver is not automatically installed with the latest patch, but why it needs to be installed separately (after the installation of the latest patch).

### 3.1 Getting the installer for the 64-bit USB driver

Since January 2011 the installer for the new USB driver is downloadable from the support site <u>www.sbc-support.ch</u>.

| aia-Burgess Controls Proc                                      | duct Support Site                                                                                                    | Control System | s and Components     |
|----------------------------------------------------------------|----------------------------------------------------------------------------------------------------|----------------|----------------------|
| Product Information                                            | SComm Driver Update for running PG5 V 1.4.300 on 64 Bit systems                                                                        | MB             | Files                |
| Product Code Index •                                           | This SComm Driver Update will update the USB driver and the S-Bus driver from your                                                     | 5.8 🏶          | No.                  |
| Programmable Controller 🔹                                      | <ul> <li>PG5 1.4.300 installation. In order to install it, please execute the following steps:</li> <li>Install PG5 1.4.300</li> </ul> |                | К                    |
| Room Controller                                                | Apply the last patch from this page                                                                                                    |                |                      |
| HMI                                                            | Note that this Update is also required in case you are running PG5 2.0.153 or later!                                                   |                |                      |
| Remote I/O 🔹                                                   | Technical reports                                                                                                    | MB             | Files                |
| Software 🔺                                                     | Step by step installation guide for PG5 1.4.300 on MS Windows 7 and Vista (32 and 9                                                    | 64 3.6 2       | 8/9/05<br>788 62     |
| OPC Server                                                     | bit)                                                                                                    |                |                      |
| PG3/PG4                                                        | Compatibility Information PG5 1.4 & MS Windows 7                                                                                       | 0.1 2          | eler ma<br>Tali lat  |
| ▲ PG5                                                          | Compatibility Information PG5 1.4 & MS Windows Vista                                                                                   | 0.1 2          | 100 003<br>700 027   |
| <ul> <li>PG5 2.0 (current version)</li> <li>PG5 1 4</li> </ul> | Moving projects from PG3 to PG5, example for H-modules                                                                                 | 0.3 2          | 100 (03)<br>700 (02) |
| PG51.4 Suite                                                   |                                                                                                    |                |                      |
| FBox libraries                                                 | Good to know                                                                                                    | MB             | Files                |

This installer is called:

• PG5\_1\_4\_SCommUpdate\_1\_4\_321.exe (the last number can vary)

### 3.2 Installation

Once you have the installer for the USB driver together with the latest version of the SComm (S-Bus driver), proceed as following (after all other steps described in this document have been executed):

 Launch the installer (agree that this installer "PG5\_1\_4\_SCommUpdate\_1\_4\_321." will modify your PC settings). The following welcome screen appears:

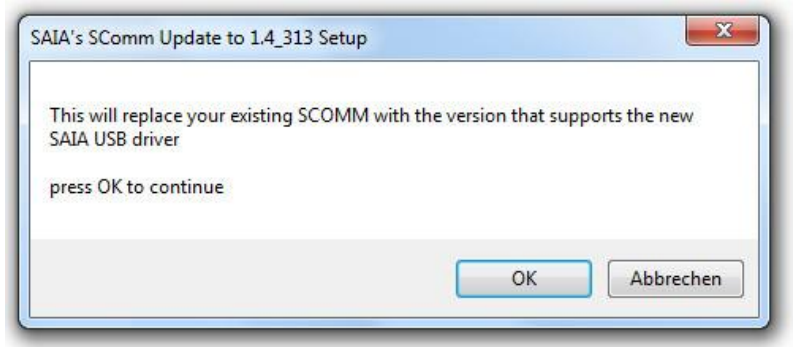

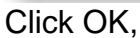

| rgess   | Welcome to the SCOMM/USB 1.4 setup                                                                                                    |
|---------|----------------------------------------------------------------------------------------------------|
| UC-eles | This wizard will guide you through the installation of SAIA's SComm Update to 1.4_313.<br>It is recommended that you close all other applications before starting Setup. This will make it possible to update relevant system files without having to reboot your computer.<br>Click Next to continue. |
|         | Next > Cancel                                                                                                    |

and then next

 In a next step, select the components to be installed. In this window, please choose the first two options from the window, the "SComm Dlls" and the "SAIA USB":

| 🚰 SAIA's SComm Update to 1.                                                                                                    | 4_319 Setup                                                             |                                                                                                    |  |  |
|----------------------------------------------------------------------------------------------------|-------------------------------------------------------------------------|----------------------------------------------------------------------------------------------------|--|--|
| Choose Components<br>Choose which features of SAIA'<br>want to install.                                                                 | Solo-burgess<br>Control Systems and Components                          |                                                                                                    |  |  |
| Check the components you want to install and uncheck the components you don't want to install. Click Install to start the installation. |                                                                         |                                                                                                    |  |  |
| Select components to install:                                                                                                    | Scomm Driver<br>Usb Driver<br>No Usb<br>Saig USB<br>TethSdyne US<br>USB | Description<br>Install and enable the<br>new Saia USB driver<br>This will replace<br>Tetradyne's DriverX |  |  |
| Space required: 8.2MB                                                                                                    |                                                                         |                                                                                                    |  |  |
| SComm 1.4.319 Setup                                                                                                    |                                                                         |                                                                                                    |  |  |
|                                                                                                    | < Back                                                                  | Install Cancel                                                                                           |  |  |

(make sure you select the Saia USB and not the Tetradyne USB!)

 After having clicked "Install" the USB definition files for PCD devices and the S-Bus driver for PG5 1.4.300 will be installed (during the installation another prompt will open and close automatically while the USB files are installed). The Installer will finish with the following message:

| Installation Complete<br>Setup was completed successfully. | Solo-DURGES<br>Control Systems and Components |
|------------------------------------------------------------|-----------------------------------------------|
| Completed                                                  |                                               |
| Show details                                               |                                               |
|                                                            |                                               |
|                                                            |                                               |
|                                                            |                                               |
|                                                            |                                               |
| 5Comm 1,4.114 Setup                                        |                                               |

### 3.3 First connection of a PCD via USB

Once the SCommUpdate has been installed, connect a PCD to the USB port of your PC. The first time an USB device is connected to a USB port of the PC the driver should be installed automatically. If this is not the case, please proceed as following:

• Open your the Windows control panel and select "Show devices and printers" (in the section "Hardware and Sound":

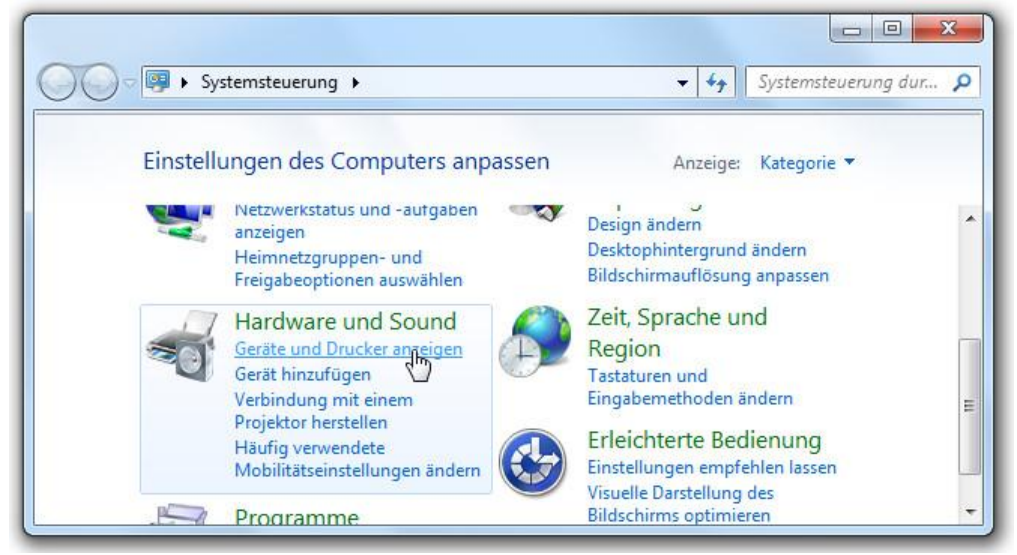

• On the icon "Saia S-Bus" open the context menu (right click) and select

"Properties":

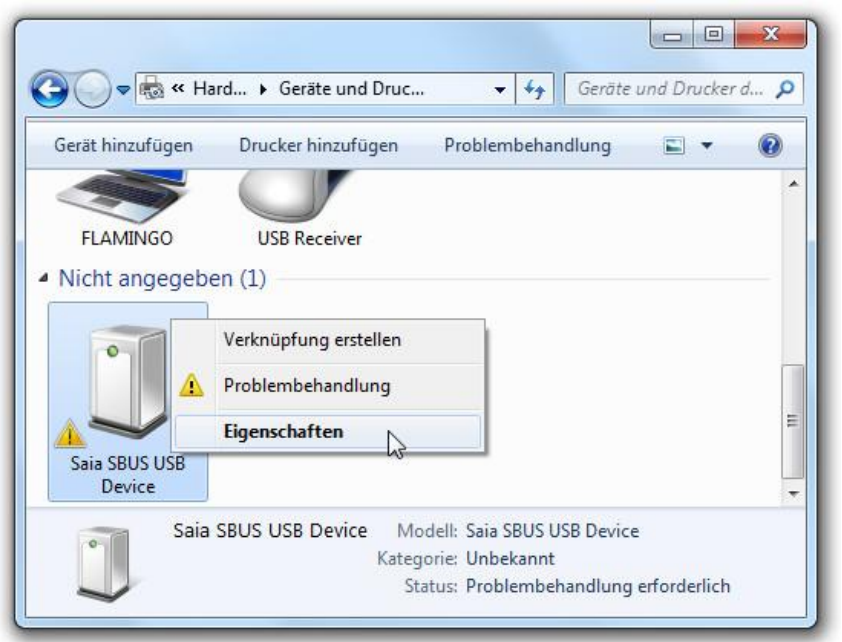

• In the appearing window, select the tab "Hardware" and on this tab, select "Properties":

| Saia :                                | SBUS USB Device                                                                                  |                                     |
|---------------------------------------|--------------------------------------------------------------------------------------------------|-------------------------------------|
| Name                                  |                                                                                                  | Тур                                 |
| <u>M</u> Saia SBUS                    | USB Device                                                                                       | Andere Geräte                       |
| Gerätefunktior<br>Hersteller:<br>Ort: | nszusammenfassung<br>Unbekannt<br>Port_#0002.Hub_#0004<br>Die Treiber für dieses Ge<br>(Code 28) | l<br>erät wurden nicht installiert. |
| Geratestatus:                         |                                                                                                  | 22 Contraction (1997)               |

• In the next window, select "Change settings":

| gemein                              | Treiber                                                               | Details                              |                                                                                                    |   |
|-------------------------------------|-----------------------------------------------------------------------|--------------------------------------|----------------------------------------------------------------------------------------------------|---|
| 2                                   | Saia SBU                                                              | IS USB D                             | Pevice                                                                                                    |   |
|                                     | Gerätetyp                                                             | ):                                   | Andere Geräte                                                                                                    |   |
|                                     | Hersteller                                                            |                                      | Unbekannt                                                                                                    |   |
|                                     | Ort:                                                                  |                                      | Port_#0002.Hub_#0004                                                                                                    |   |
| Für de<br>Geräte                    | n Geräteir<br>einformatio                                             | nformation<br>Inselement             | nssatz oder das<br>nt wurde kein Treiber ausgewählt.                                                                         | 0 |
| Für de<br>Geräte<br>Klicke<br>Gerät | en Geräteir<br>einformatio<br>n Sie auf '<br>zu finden.               | nformatior<br>nselemer<br>"Treiber a | issatz oder das<br>it wurde kein Treiber ausgewählt.<br>iktualisieren", um einen Treiber für dieses                          | • |
| Für de<br>Geräte<br>Klicke<br>Gerät | n Gerāteir<br>einformatio<br>n Sie auf '<br>zu finden.                | nformatior<br>nselemer<br>"Treiber a | issatz oder das<br>it wurde kein Treiber ausgewählt.<br>iktualisieren", um einen Treiber für dieses                          | • |
| Für de<br>Geräte<br>Klicke<br>Gerät | n Geräteir<br>einformatio<br>n Sie auf '<br>zu finden.<br>tellungen ä | nformatior<br>nselemer<br>"Treiber a | issatz oder das<br>it wurde kein Treiber ausgewählt.<br>iktualisieren", um einen Treiber für dieses<br>Ireiber aktualisieren | * |

• Now change to the tab "Driver" and select "Update driver...":

| Allgemein       | Treiber             | Details |                                                                                                    |  |
|-----------------|---------------------|---------|----------------------------------------------------------------------------------------------------|--|
| 1               | Saia SBL            | JS USB  | Device                                                                                                    |  |
|                 | Treiberar           | bieter: | Unbekannt                                                                                                    |  |
|                 | Treiberda           | atum:   | Nicht verfügbar                                                                                                    |  |
| Treiberversion: |                     | ersion: | Nicht verfügbar                                                                                                    |  |
|                 | Signaturg           | jeber:  | Nicht digital signiert                                                                                               |  |
| <u>T</u> re     | iberdetails         |         | Einzelheiten über Treiberdateien anzeigen                                                                            |  |
| Treiber         | <u>a</u> ktualisien | en      | Treibersoftware für dieses Gerät aktualisieren                                                                       |  |
| Vorhe           | riger Treib         | er      | Vorherigen Treiber verwenden, falls das Gerät<br>nach der Treiberaktualisierung nicht<br>ordnungsgemäß funktioniert. |  |
| D <u>e</u>      | aktivieren          |         | Das ausgewählte Gerät deaktivieren.                                                                                  |  |
| <u>D</u> ei     | installieren        |         | Treiber deinstallieren (Erweitert)                                                                                   |  |
|                 |                     |         |                                                                                                    |  |

• In the next window, select "Search on PC for driver software":

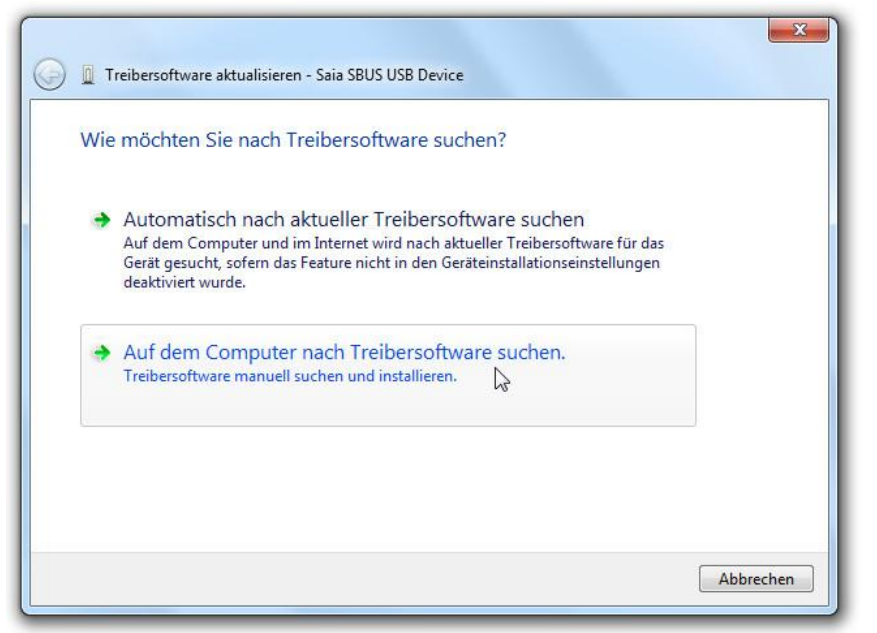

• Select "Browse" in the next window:

| 🚱 📱 Treibersoftware aktualisieren - Saia SBUS USB Device                                                                                                    |        |
|----------------------------------------------------------------------------------------------------|--------|
| Auf dem Computer nach Treibersoftware suchen                                                                                                    |        |
| An diesem Ort nach Treibersoftware suchen:                                                                                                    |        |
| C:\Users\Anita\Documents  Unterordner einbeziehen                                                                                                    |        |
| Aus einer Liste von Gerätetreibern auf dem Computer auswählen<br>Diese Liste enthält installierte Treibersoftware, die mit diesem Gerät kompatibel sind und<br>aus derselben Kategorie stammen. |        |
| Weiter Abb                                                                                                    | rechen |

 Browse to the installation folder from PG5 1.4. By default this path should be: C:\Program Files (x86)\SAIA-Burgess\PG5\_1\_4\Drivers\SaiaUsb (select the folder "Drivers\Saia USB"):

| Þ 퉲 F | Roxio           |   |
|-------|-----------------|---|
| 4 📗 🤉 | SAIA-Burgess    |   |
| 4 🍌   | PG5_1_4         |   |
| Þ     | BACNET          |   |
|       | Batches         |   |
|       | DeviceTemplates |   |
|       | Driver USB      |   |
| 4     | Drivers         | = |
|       | 🔒 SaiaUsb       |   |
|       | 🍶 amd64         |   |
|       | 📕 x86           |   |
|       | EW              | - |

• After having selected the right path (C:\Program Files (x86)\SAIA-Burgess\PG5\_1\_4\Drivers\SaiaUsb), click "OK" and then "Next":

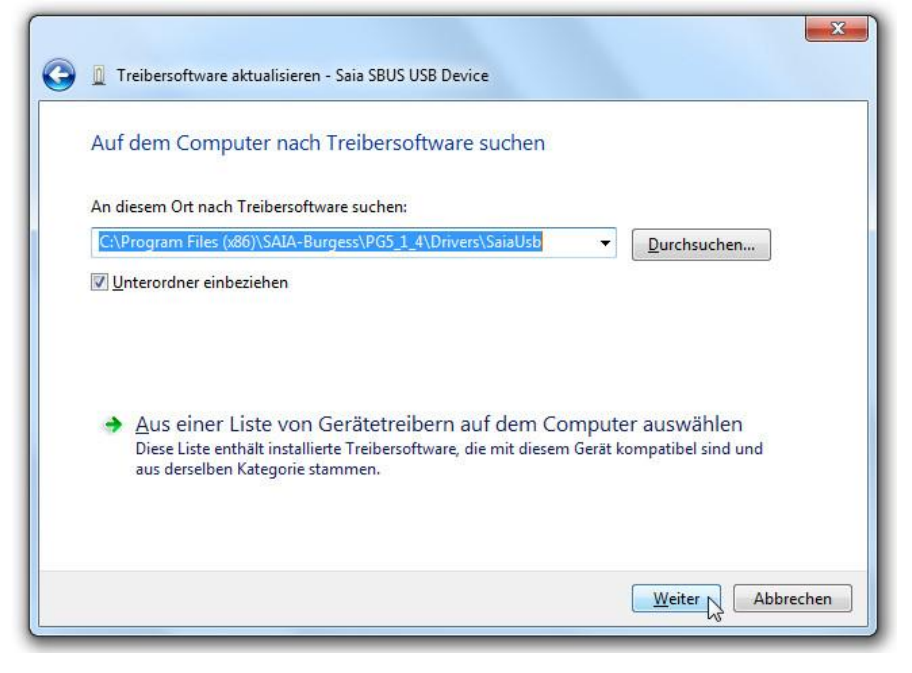

• You will be prompted whether you want to install this device driver. Click "Install" (and optionally select "Always trust software from Saia-Burgess Controls AG" beforehand):

| + Windows-Sicherheit                                                                                                    | X                                          |
|----------------------------------------------------------------------------------------------------|--------------------------------------------|
| Möchten Sie diese Gerätesoftware installieren?                                                                                            |                                            |
| Name: Saia S-Bus Usb Driver<br>Herausgeber: Saia Burgess Controls AG                                                                      |                                            |
| Software von "Saia Burgess Controls AG" immer<br>vertrauen                                                                                | allieren                                   |
| Sie sollten nur Treibersoftware von vertrauenswürdigen Herausgebern<br>werden, welche Gerätesoftware bedenkenlos installiert werden kann? | installieren. <u>Wie kann festgestellt</u> |

• Please be patient during the installation process, this can take several minutes:

| 😡 🛽 Treibersoftware aktualisieren - Saia SBUS USB Device |   |
|----------------------------------------------------------|---|
| Treibersoftware wird installiert                         |   |
|                                                          | Ō |
|                                                          |   |
|                                                          |   |
|                                                          |   |
|                                                          |   |

• Once the driver is installed, the following window will appear:

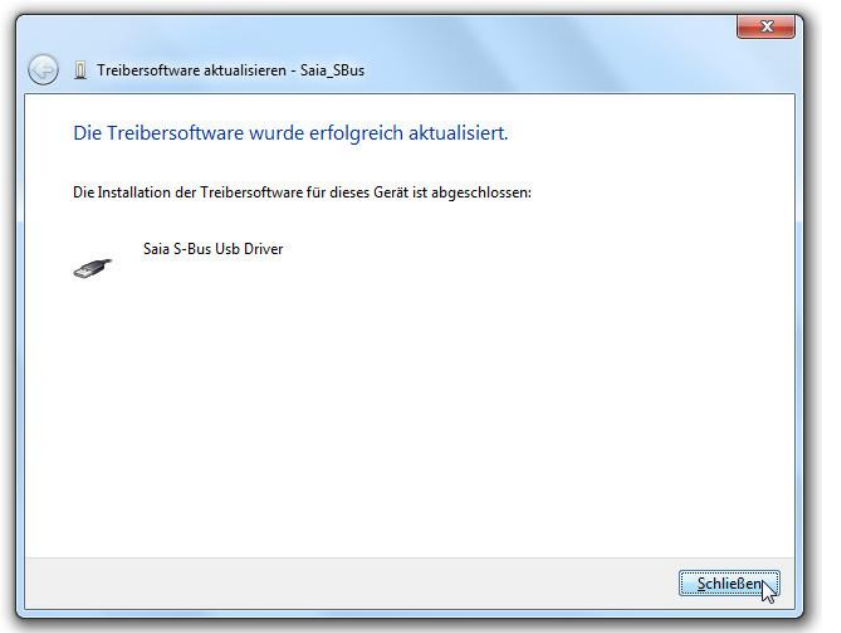

From now on you can use the USB port on your Windows 7 installation.

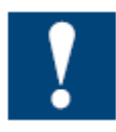

In case you are using PG5 1.4 and PG5 2.0 on the same PC, please install the SCommUpdate for PG5 1.4.300 and for PG5 2.0 (for that both installations from PG5 are using the same USB device). The installer for the SCommUpdate 2.0 can be obtained from your local sales office.